# RAND M?NALLY, FLEET

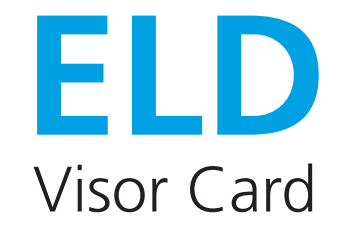

### Navigate the Rand McNally App

The **Dashboard** is the first screen you see after you log in.

- 1. The **WORK/BREAK TIMERS** section automatically shows your remaining drive and shift times.
- 2. Tap a **Status Button** to change your duty status.
- 3. Tap the **Main Menu** to access the main functions of the Driver App.
- 4. In the **Main Menu**, tap:
- Inspection Mode to send your logs to a Law Enforcement Officer (LEO)
- **DVIR** to create or edit a Driver Vehicle Inspection Report
- **Logbook** to view and edit your HOS logs

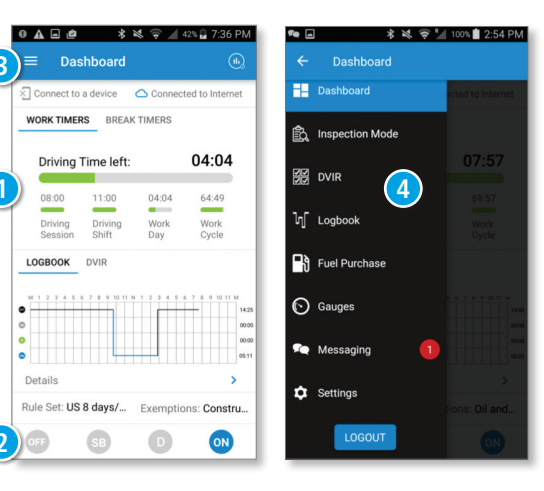

**NOTE:** Please always keep this in your truck in the event of a roadside inspection.

## Inspection Mode: Show Your Logs or Transfer Data to Law Enforcement

During a roadside inspection, you can show your logs to a Law Enforcement Officer (LEO). When you enter Inspection Mode, the LEO can view all your logs for the past 7 days. You must enter your password to exit this mode. You also have the option of emailing your logs instead.

From the **Main Menu** = , tap **Inspection Mode** 🗟 Inspection Mode

#### Transfer

- 1. To electronically transfer the logs to Law Enforcement via email, tap SEND LOGS TO US FMSCA.
- 2. To check the status of a previous day's logs, tap CHECK STATUS OF PREVIOUS LOGS.

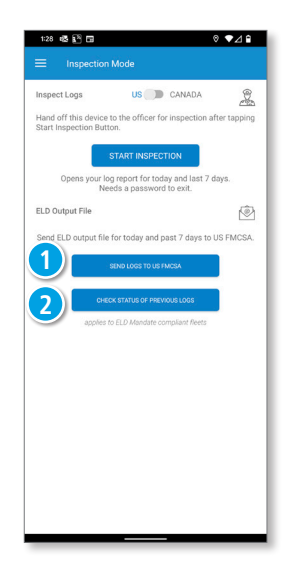

#### Inspection Mode: Show Logs

To show the logs to a Law Enforcement Officer tap **START INSPECTION**.

- The Log Report screen shows HOS charts for today, and for the past 7 days.
- 2. Tap a day button at the top to view the chart for that day.

The selected day displays in blue.

- 3. Tap the back button to exit Inspection Mode.
- On the Password Required screen, enter your password and tap CONTINUE to exit Inspection Mode.

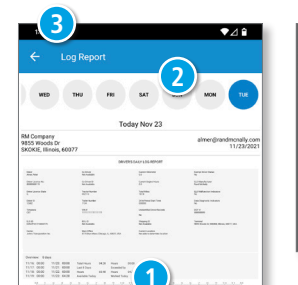

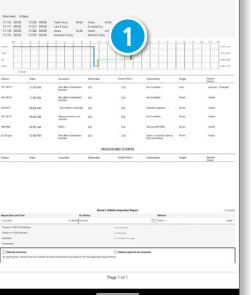

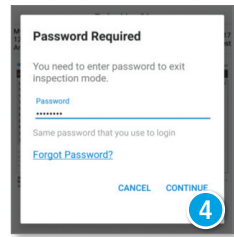

## **Malfunction Indicators**

- Tap on the **Connected to Device** when the app is connected to the ELD. The data diagnostic and malfunction events indicators are shown.
- Indicator lamps will display green when there are no diagnostic or malfunction events. Otherwise, they will display red.
- Tap on Data diagnostic to view the diagnostic events or tap on Compliance malfunction to view the malfunction events when the indicator lamp is red.

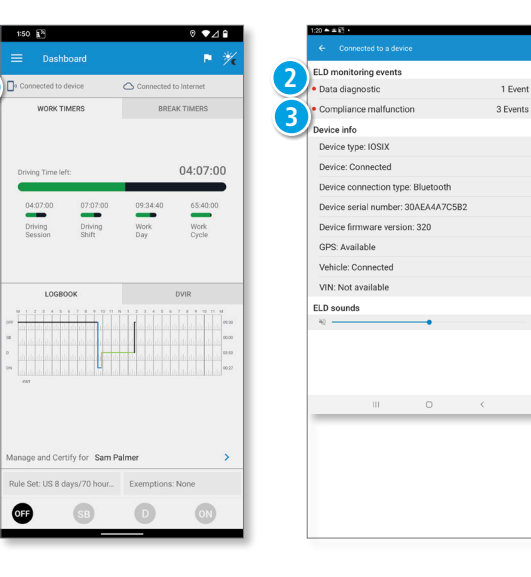

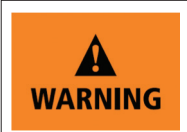

Never attend to the device or allow it to distract you while driving. Failure to pay full attention to the operation of your vehicle could result in death, serious injury or property damage.

**NOTE:** Screenshots used in this card are portrait orientation; the same functionality applies when the screen used is landscape.

For device malfunction and customer support, call **1-800-641-7263**.

For additional support options, call the number in the help section of the app.

©2022 Rand McNally. All rights reserved. The information contained herein is subject to change without notice. Rand McNally endeavors to ensure that the information in this document is correct and accurately stated, but Rand McNally is not liable for any errors or omissions. Published information may not be up to date, and it is important to confirm status with Rand McNally. HOS requirements are subject to regulatory and statutory revisions and modifications. The technical data may be subject to U.S. and international export, re-export, or transfer (export) laws. Diversion contrary to U.S. and international law is prohibited.

VL21-VISORCARD-040722-V2